# Prompt Payment Reporting – Prime Vendor

WMATA Supplier Portal

## Date: September 2019

| Favorites - Main Menu -                                                                                                    |       |                                                                                                    | Home                                                                                                    | Sign Out |  |  |
|----------------------------------------------------------------------------------------------------|-------|----------------------------------------------------------------------------------------------------|----------------------------------------------------------------------------------------------------|----------|--|--|
| Procurement Opportunities                                                                                                    | 0 0 - | Login                                                                                                    | Announcements / Supplier Links                                                                                                    | 0 •      |  |  |
| Active Procurement Opportunities          All Solicitations (except Simplified Acquisitions)         Simplified Acquisitions (Generally under \$150,000)         Prior Procurements (Before 09/05/2018)         Closed Procurements Under Evaluation         All Solicitations (except Simplified Acquisitions) |       | Login here as an existing User. User ID: Password: Sign In User ID and Password are case sensitive New User click here to register I forgot my password                                                                                                    | Announcements For any questions or help related to supplier portal, please send an email to <u>CLM@wmata.com</u> . Quick Reference Links • Procurement & Contracting WMATA Socio-Economic Program • Disadvantage Business Enterprise (DBE) • Small Business and Local Preference Program (SBLPP) • Small Business Enterprise (SBE) |          |  |  |
| Simplified Acquisitions (Generally under \$150,000) Prior Procurements (Before 09/05/2018) Procurement Awards Issued                                                                                                    |       | WMATA Supplier Portal       Image: Content of the system         Welcome to Washington Metropolitan Area Transit Authority (WMATA)         supplier portal. The office of Procurement and Materials is dedicated to providing quality goods and services to support WMATA's mission in a professional and ethical manner while striving to exceed customer expectations.         The Supplier Portal is designed to conduct business transactions in a                                             | Supplier Portal User Guides    New user registration guide  Overview and Basic Navigation  How to reset password  How to bid on Electronic Solicitations  How to bid on Non-Eletronic Solicitations  Certification Registration and Renewal                                                                                        |          |  |  |
| Procurement Awards Issued CY2018 Procurement Awards Issued CY2017 Procurement Awards Issued CY2016                                                                                                    |       | secure self-service environment through an internet-based portal for current<br>and potential suppliers. The Supplier Portal will be the single source for all<br>WMATA advertised solicitations.<br>A registered Supplier/Vendor will find the portal a convenient way to access<br>active solicitations, submit bids/Proposals/Quotes, review Purchase Order<br>(PO) transactions, Acknowledge PO's, provide advance shipment notices,<br>review payments and manage vendor contact information. | WMATA Privacy Policy and Legal Disclaimer                                                                                                    |          |  |  |

## 1. Login using your User ID and password

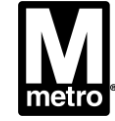

### **Prompt Payment Report Navigation – Prime Vendor**

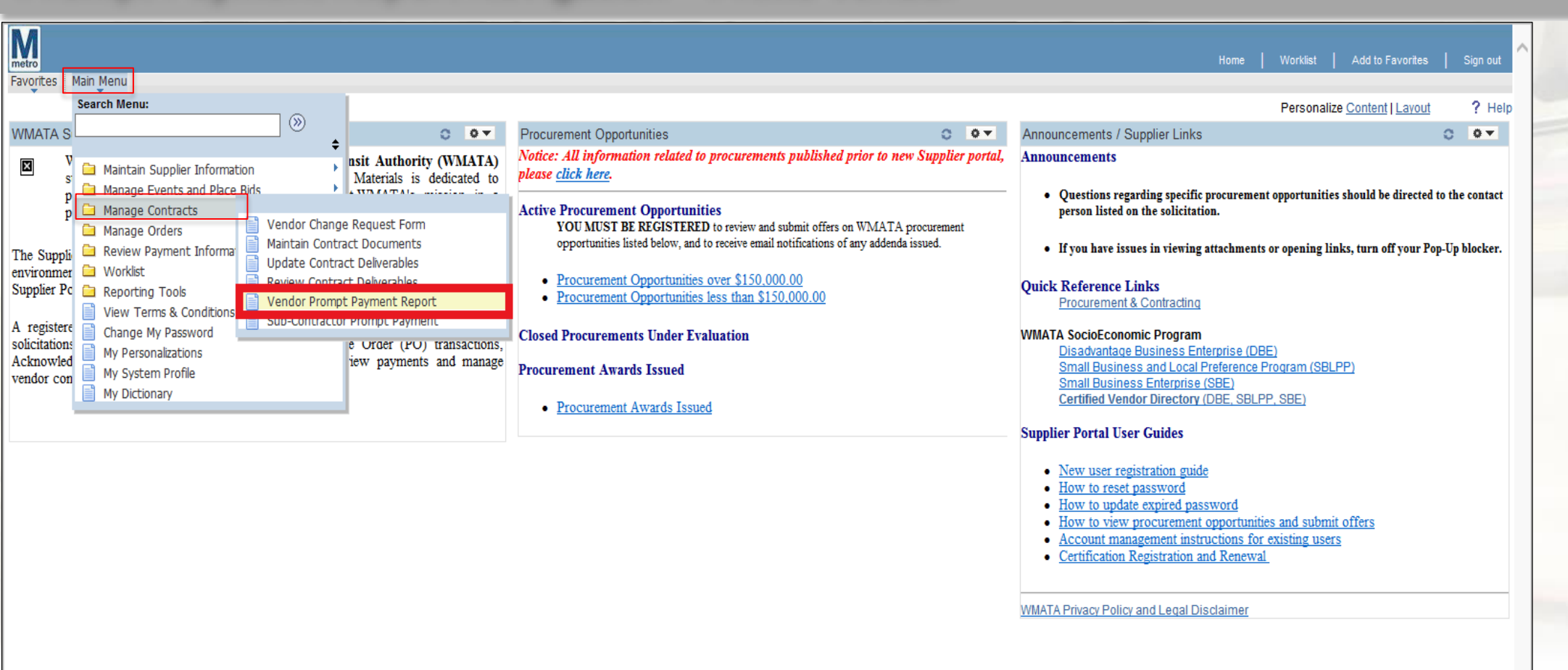

Main Menu> Manage Contracts> Vendor Prompt Payment Report

WASHINGTON METROPOLITAN AREA TRANSIT AUTHORITY

)

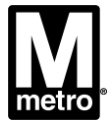

#### Vendor Prompt Payment Form

Enter any information you have and click Search. Leave fields blank for a list of all values. Find an Existing Value Add a New Value Search Criteria 2 Payment Report ID: =  $\sim$ 4 11 - November Month:  $\sim$  $\sim$ 2017 Q Calendar Year:  $\sim$ begins with V FQ17129B Contract ID: Q begins with 🗸 Q Task Order Nbr: Basic Search 🖾 Save Search Criteria Clear Search Search Results First 🕙 1-2 of 2 🕑 Last View All Payment Report ID Month Calendar Year Contract ID Vendor ID Task Order Nbr FQ17129B 0000004098 (blank) 2017 Nov FQ17129B 0000004098 (blank)

Find an Existing Value Add a New Value

Dec

2017

- 1. Click on the Find an Existing Value tab.
- Enter the Search Criteria desired 2.
  - Payment Report ID
  - Month
  - **Calendar Year**
  - Contract ID
  - Task Order Nbr
- 3. Click the Search button
- 4. Search Results will display

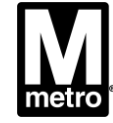

### Add a New Value (Prompt Payment Report)

| M                                                          |                                                     |                                                                                                    |
|------------------------------------------------------------|-----------------------------------------------------|----------------------------------------------------------------------------------------------------|
| Favorites -                                                | Main Menu 👻 > 🛚 N                                   | /lanage Contracts 🗸 > Vendor Prompt Payment Report                                                                                                    |
| Vendor Pron                                                | n <b>pt Payment Form</b><br>ng Value Add a New Valu | ue 1                                                                                                    |
| Contract ID:<br>Task Order Nbi<br>Month:<br>Calendar Year: | FQ17129B<br>09 - September<br>2018 Q                | 2<br>3<br>4<br>5                                                                                                    |
| Add                                                        | 6                                                   | Look Up Contract ID A<br>? Help<br>Contract ID: begins with V                                                                                                    |
| Find an Existing                                           | Value Add a New Value                               | Search Results<br>View 100 First  1-2 of 2 Last<br>Contract ID Contract Status Contract Beginning Date Expire Date<br>FQ13027A Approved 06/28/2013 06/27/2017<br>FQ17129B Approved 07/13/2017 07/12/2022 |
|                                                            |                                                     |                                                                                                    |

- Click Add a New Value (to add new report)
   Click the lookup icon to search for the Contract ID. (see figure: A)
- If a Task Order, click the Task Order lookup icon to search.
- 1. Enter the desired reporting month.
- 5. Enter the desired Calendar Year.
- . Click the Add button.

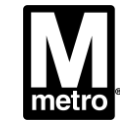

### **Creating Prime Prompt Payment Report**

| 10                                                                                                    |                                                  |                                                                                                    |                                                                                         |                                                                            |                                                                                                    |                                         |                     |                                                             |                                                                                                    |                                                                              |                                 |
|----------------------------------------------------------------------------------------------------|--------------------------------------------------|----------------------------------------------------------------------------------------------------|-----------------------------------------------------------------------------------------|----------------------------------------------------------------------------|----------------------------------------------------------------------------------------------------|-----------------------------------------|---------------------|-------------------------------------------------------------|----------------------------------------------------------------------------------------------------|------------------------------------------------------------------------------|---------------------------------|
| avorites 👻 Main Mer                                                                                                    | nu 🕶 >                                           | Manage Contracts 👻 >                                                                                                    | Vendor Prompt Payment                                                                   | Report                                                                     |                                                                                                    |                                         |                     | Home                                                        | Worklist Add to                                                                                      | Favorites                                                                    | Sign Or                         |
| Create Prime Prompt Pay                                                                                                    | ment                                             |                                                                                                    |                                                                                         |                                                                            |                                                                                                    |                                         |                     | 🚑 Print 🛛 🕞 New Wi                                          | ndow ? Help 📝                                                                                        | Personalize Pa                                                               | ge 📰 h                          |
| <sup>o</sup> rime Prompt Pa                                                                                                    | yment De                                         | etails                                                                                                    |                                                                                         |                                                                            |                                                                                                    |                                         |                     |                                                             |                                                                                                    |                                                                              |                                 |
| Report ID: 424                                                                                                    | port ID: 424 Contract ID: FQ17129B               |                                                                                                    |                                                                                         |                                                                            |                                                                                                    |                                         |                     |                                                             |                                                                                                    |                                                                              |                                 |
|                                                                                                    |                                                  |                                                                                                    |                                                                                         |                                                                            |                                                                                                    |                                         |                     |                                                             |                                                                                                    |                                                                              |                                 |
| Reporting Year: 2018                                                                                                    | Reporting                                        | Month: 09                                                                                                    |                                                                                         | Prime Ve                                                                   | endor Name: Lewis Bolt & N                                                                                       | lut Company                             |                     |                                                             |                                                                                                    |                                                                              |                                 |
| Reporting Year: 2018<br>Add Comments And Attach                                                                                                    | Reporting<br>hments                              | Month: 09                                                                                                    |                                                                                         | Prime Ve<br>Creat                                                          | endor Name: Lewis Bolt & N<br>ed By User Dave Barry                                                              | lut Company                             |                     |                                                             |                                                                                                    |                                                                              |                                 |
| Reporting Year: 2018 Add Comments And Attach Sub-Contractor Paym                                                                                                    | Reporting<br>hments<br>nent Details              | Month: 09                                                                                                    |                                                                                         | Prime Ve<br>Creat                                                          | endor Name: Lewis Bolt & N<br>Red By User Dave Barry                                                             | lut Company                             |                     | Persona                                                     | alize   Find   💷   🌆                                                                                 | First 🚯 1-4                                                                  | of 4 🕑                          |
| Add Comments And Attack<br>Sub-Contractor Paym<br>SEP Sub-Contractor Name                                                                                                    | Reporting<br>hments<br>nent Details<br>Certified | Month: 09 Total Contract Amount                                                                                                    | Amount of Sub<br>Contractor Award<br>(Planned)                                          | Prime Ve<br>Creat                                                          | Amount paid (By Prime)<br>this Reporting Period                                                                  | Payment Date<br>[Paid to Sub-<br>Contr] | Description of Work | Persona<br>% of Physical Work<br>Complete                   | alize   Find   🔄   🔣<br>Proof Of Payment                                                             | First ④ 1-4<br>Modified by<br>User                                           | of 4 🕑<br>Modifie<br>Date/Tin   |
| dd Comments And Attack<br>Sub-Contractor Payn<br>SEP Sub-Contractor Name<br>Davis Freight<br>Management                                                                                                    | Reporting<br>hments<br>Certified                 | Month: 09<br>Total Contract Amount<br>298,548.000                                                                                                    | Amount of Sub<br>Contractor Award<br>(Planned)<br>63,630.000                            | Prime Ve<br>Creat                                                          | endor Name: Lewis Bolt & N<br>eed By User Dave Barry<br>Amount paid (By Prime)<br>this Reporting Period<br>0.000 | Payment Date<br>[Paid to Sub-<br>Contr] | Description of Work | Persona<br>% of Physical Work<br>Complete<br>0.000          | alize   Find   🔄   🔣<br>Proof Of Payment<br>Proof Of Payment                                         | First ④ 1-4<br>Modified by<br>User<br>Dave Barry                             | of 4 🛞<br>Modifie<br>Date/Tir   |
| dd Comments And Attacl<br>Sub-Contractor Payn<br>SEP Sub-Contractor Name<br>Davis Freight<br>Management<br>3-11 Enterprises                                                                                              | Reporting                                        | Month: 09<br>Total Contract Amount<br>298,548.000<br>298,548.000                                                                                          | Amount of Sub<br>Contractor Award<br>(Planned)<br>63,630.000<br>10,000.000              | Prime Ve<br>Creat                                                          | Amount paid (By Prime)<br>this Reporting Period<br>0.000                                                         | Payment Date<br>[Paid to Sub-<br>Contr] | Description of Work | Persona<br>% of Physical Work<br>Complete<br>0.000          | alize   Find   🔄   💷<br>Proof Of Payment<br>Proof Of Payment<br>Proof Of Payment                     | First 3 1-4<br>Modified by<br>User<br>Dave Barry<br>Dave Barry               | of 4 🕑<br>Modifie<br>Date/Tin   |
| Reporting Year:       2018         vdd Comments And Attacl         Sub-Contractor Payn         SEP Sub-Contractor Name         Davis Freight         Anagement         3-11 Enterprises         Aetro Paving Corporation | Reporting                                        | Month:         09           Total Contract Amount         298,548.000           298,548.000         298,548.000           298,548.000         298,548.000 | Amount of Sub<br>Contractor Award<br>(Planned)<br>63,630.000<br>10,000.000<br>5,000.000 | Prime Ve<br>Creat<br>Performance<br>Start Date<br>07/20/2017<br>07/20/2018 | Amount paid (By Prime)<br>this Reporting Period<br>0.000<br>0.000                                                | Payment Date<br>[Paid to Sub-<br>Contr] | Description of Work | Persona<br>% of Physical Work<br>Complete<br>0.000<br>0.000 | alize   Find   🔄   🔣<br>Proof Of Payment<br>Proof Of Payment<br>Proof Of Payment<br>Proof Of Payment | First ④ 1-4<br>Modified by<br>User<br>Dave Barry<br>Dave Barry<br>Dave Barry | of 4 (1)<br>Modifie<br>Date/Tit |

- 1. Review the Prime Prompt Payment Details section.
- 2. Review the Sub- Contractor Payment Details

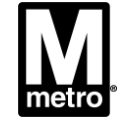

| A.                                                    |                                                                                                    |                                                         |
|-------------------------------------------------------|----------------------------------------------------------------------------------------------------|---------------------------------------------------------|
| Favorites - Main Menu - Manage Contracts - Vendor Pro | mpt Payment Report                                                                                                    | Home Worklist Add to Favorites Sign Out                 |
| Create Prime Prompt Payment                           |                                                                                                    | 🗃 Print 🛛 🗗 New Window ? Help 📝 Personalize Page 🔚 http |
| Prime Prompt Payment Details                          |                                                                                                    |                                                         |
| Report ID: 424 Contract ID: FQ17129B                  | Image: The second second s |                                                         |
| Reporting Year: 2018 Reporting Month: 09              | Prime Vendor Name: Lewis Bolt & Nut Company                                                                                                    |                                                         |
|                                                       | Created By User Dave Barry                                                                                                    |                                                         |
| Add Comments And Attachments                          |                                                                                                    |                                                         |
| Cult Contractor Descrit                               |                                                                                                    |                                                         |

|                             |              |                       |                                                |                           |                                                 |                                         |                        |                                |                  | UI 4 Lda            |                       |
|-----------------------------|--------------|-----------------------|------------------------------------------------|---------------------------|-------------------------------------------------|-----------------------------------------|------------------------|--------------------------------|------------------|---------------------|-----------------------|
| SEP Sub-Contractor Name     | Certified    | Total Contract Amount | Amount of Sub<br>Contractor Award<br>(Planned) | Performance<br>Start Date | Amount paid (By Prime)<br>this Reporting Period | Payment Date<br>[Paid to Sub-<br>Contr] | Description of Work    | % of Physical Work<br>Complete | Proof Of Payment | Modified by<br>User | Modified<br>Date/Time |
| Davis Freight<br>Management | <b>V</b>     | 298,548.000           | 63,630.000                                     | 07/20/2017                | 50,000.000                                      | 09/13/2018                              | Trucking- Part removal | 30.000                         | Proof Of Payment | Dave Barry          |                       |
| G-11 Enterprises            |              | 298,548.000           | 10,000.000                                     | 07/20/2018                | 7,000.000                                       | 09/13/2018                              | Project Management     | 20.000                         | Proof Of Payment | Dave Barry          |                       |
| Metro Paving Corporation    | $\checkmark$ | 298,548.000           | 5,000.000                                      | 07/20/2018                | 35000.000                                       | 09/13/2018                              | Ground paving          | 100.000                        | Proof Of Payment | Dave Barry          |                       |
| John Doe                    |              | 298,548.000           | 10,000.000                                     | 07/20/2018                | 5000.000                                        | 09/13/2018                              | Contract Manager       | 20.000                         | Proof Of Payment | Dave Barry          |                       |
| Submit 7 Car                | icel         |                       |                                                |                           | 2                                               | 3                                       | 4                      | 5                              | 6                |                     |                       |

- 1. Vendors are able to click the checkbox, if it's the final Prompt Payment Report for this Contract or Task Order
- 2. Enter Amount paid (By Prime) this Reporting Period.
- 3. Enter Payment Date (Paid to Sub-Contractor).
- 4. Enter Work Description.
- 5. Enter Percent Complete.

6.Attach Proof Of Payment (Void Check, Bank Statement, etc). 7.

Click Submit to complete.

WASHINGTON METROPOLITAN AREA TRANSIT AUTHORITY

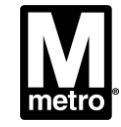

**Creating Prime Prompt Payment Report** 

# Questions, please contact: Email: sbpohotline@wmata.com

# Phone: (202) 962-6493 MEJohnson1@wmata.com 202/962-1987

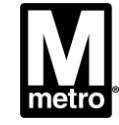

WASHINGTON METROPOLITAN AREA TRANSIT AUTHORITY